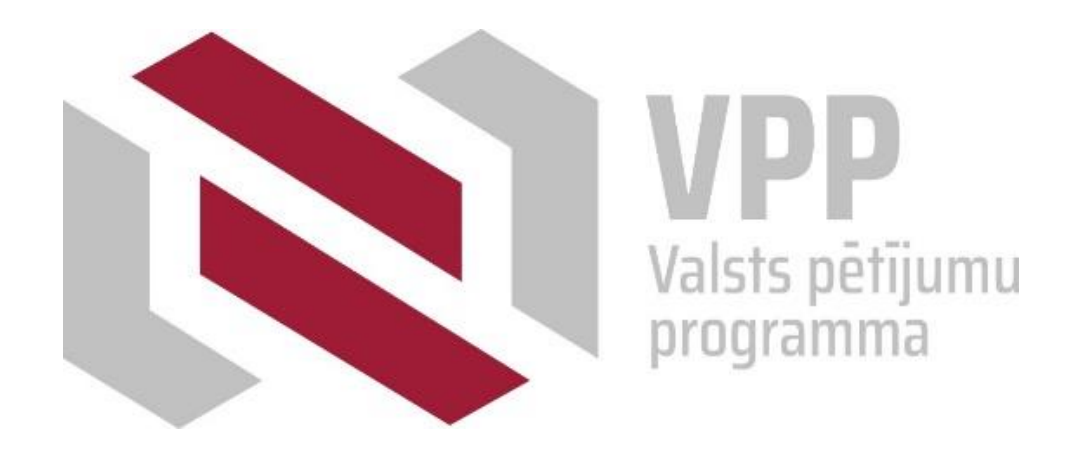

### "Covid-19 seku mazināšanai" projektu pieteikumu iesniegšana informācijas sistēmā

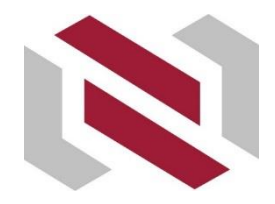

### Projekta pieteikuma iesniegšana informācijas sistēmā

## Projekta pieteikumu aizpilda un iesniedz Nacionālajā zinātniskās darbības informācijas sistēmā (NZDIS) <u>https://sciencelatvia.lv/</u>

| ≡             | Nacionālā zinātniskās darbības informācijas sistēma | A+ A- EN LV Par sistēmu Pieslēgties                                                                                                    |
|---------------|-----------------------------------------------------|----------------------------------------------------------------------------------------------------|
| -             |                                                     |                                                                                                    |
| <b>1</b>      | Par sistēmu                                         | Nacionālā zinātniskās darbības informācijas sistēma ir valsts informācijas sistēma. Tās darbības<br>tiesiskais pamats ir Zinātniskās darbības likuma 42. pants un Ministru kabineta 2017. gada 27. jūnija<br>noteikumi Nr.381 "Nacionālās zinātniskās darbības informācijas sistēmas noteikumi".                            |
| <u>⊥</u><br>€ |                                                     | Sistēmas lietotāja tiesības piešķir zinātnisko institūciju administrācija (zinātnisko institūciju darbiniekiem)<br>un sistēmas pārzinis (Izglītības un zinātnes ministrija). Vairāk par sistēmas lietotāja tiesību saņemšanu<br>var uzzināt sistēmas sadaļā "Sistēmas lietotāja materiāli" (skatīt kreisajā augšējā stūrī). |
|               |                                                     | Kontaktiem: Izglītības un zinātnes ministrijas Informācijas tehnoloģiju un nodrošinājuma departamenta<br>pakalpojumu vadītājs Kaspars Veldre, e-pasta adrese kaspars.veldre@izm.gov.lv                                                                                                    |
|               |                                                     | lesniegumus zinātnisko institūciju vadītāji vai viņu pilnvarotas personas un zinātnieki, kuri nav<br>nodarbināti zinātniskajās institūcijās iesniedz, nosūtot uz e-pastu nzdis@izm.gov.lv (ja iesniegums ir<br>papīra formā, tā oriģināls jānosūta vai jānogādā Izglītības un zinātnes ministrijai).                        |
|               |                                                     | V                                                                                                    |

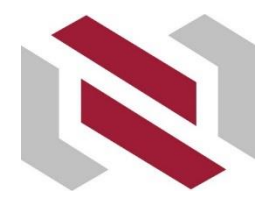

### Projekta pieteikuma iesniegšana informācijas sistēmā- autorizācija (1)

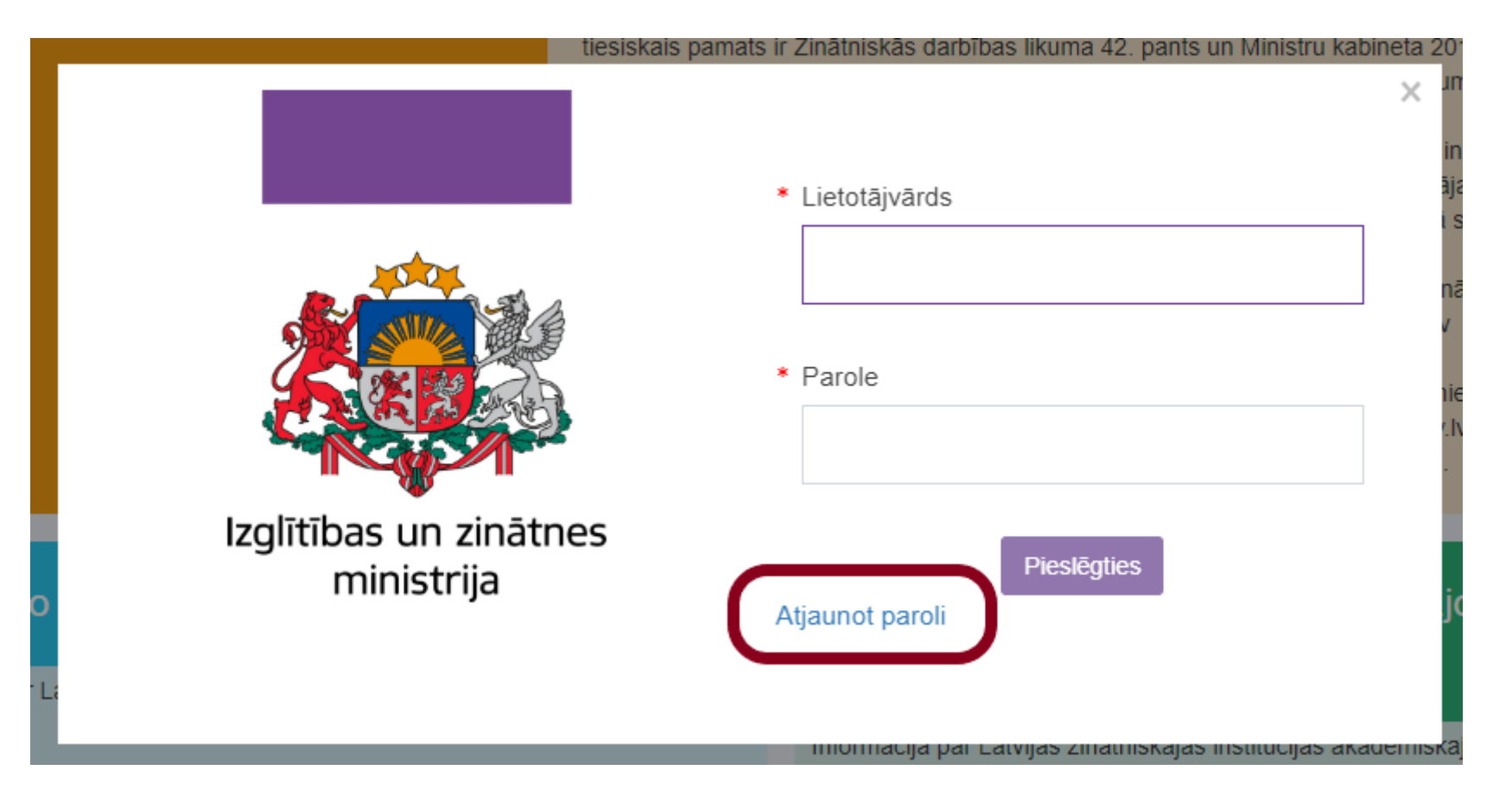

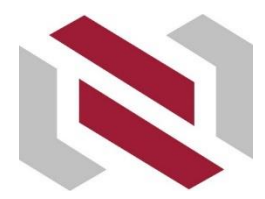

## Projekta pieteikuma iesniegšana informācijas sistēmā – autorizācija (2)

| ≡           | Nacionālā zinātniskās darbības informācijas sistēma A+ | A- EN                    | LV                    | Par sistēmu                                           | Jeļena Blazarene                             |                                      |
|-------------|--------------------------------------------------------|--------------------------|-----------------------|-------------------------------------------------------|----------------------------------------------|--------------------------------------|
|             |                                                        |                          |                       |                                                       |                                              | Jeļena Blazarene/                    |
| Â           | Informācija par jaunākajiem sistēmas                   | Sistēmā v                | eiktas iz             | zmaiņas funkcionalitātē,                              | no kurām būtiskākās                          | izm Savienotās (ārējās) informācijas |
| <b>A</b> =  | pilnveidojumiem                                        | 1) Latvijas              | Zinātn                | es padomes ekspertu tie                               | esību piešķiršanu, par                       | edz<br>LZP modulis                   |
|             |                                                        | Par pieteil              | kumu st               | atusu izmaiņām tāpat tie                              | ek sūtīta informācija ie                     | esne<br>Pieejamie konteksti          |
| ٩           |                                                        | 2) Zinātnis<br>ka person | skajās ir<br>a vienla | nstitūcijās akadēmiskajo<br>ikus atrodas vairākos al  | s amatos ievēle'to pe<br>kadēmiskajos amatos | rson 🔒<br>, am                       |
| <u> </u>    |                                                        | automātis                | ki reķino             | ot to no ievēlēšanas datu                             | uma.                                         | <u> </u>                             |
| <b>A</b> == |                                                        | 3) izveido               | ta iespē              | ja NZDIS iesniegt Valsts                              | s pētījumu programm                          |                                      |
| 0           |                                                        | 4) Novērs<br>5) izveido  | ta sistēr<br>ta meto  | na ir konstatētā problēm<br>de. ar kuru var pievienot | a ar jaunu projektu p<br>Excel/TSV datnes ve | Profils Beigt darbu                  |

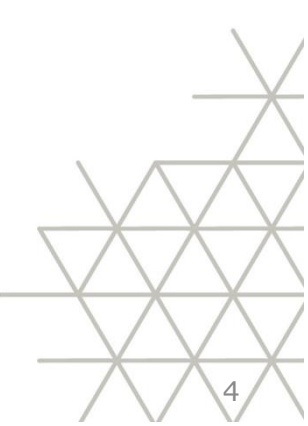

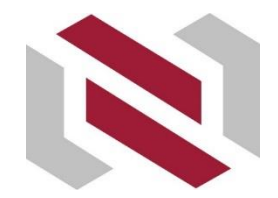

### Projekta pieteikuma iesniegšana informācijas sistēmā – autorizācija (2)

| ≡           | Nacionālā zinātniskās darbības informācijas sistēma | A+ | A- EN                   | LV                | Par sistēmu                                              | Jeļena Blazarene.                                            |                                              |
|-------------|-----------------------------------------------------|----|-------------------------|-------------------|----------------------------------------------------------|--------------------------------------------------------------|----------------------------------------------|
| Þ           |                                                     |    |                         |                   |                                                          |                                                              | Jeļena Blazarene/                            |
| 盦           | Informācija par jaunākajiem sistēm                  | as | Sistēmā v               | eiktas i          | zmaiņas funkcionalitātē,                                 | no kurām būtiskākās izm                                      | Savienotās (ārējās) informācijas<br>sistēmas |
|             | pilnveidojumiem                                     |    | 1) Latvijas             | s Zinātn          | es padomes ekspertu tie                                  | esību piešķiršanu, paredz                                    | LZP modulis                                  |
| 1           |                                                     |    | Pieteikum<br>Par pietei | us adm<br>kumu st | inistratīvi noraidīt. Admir<br>tatusu izmaiņām tāpat tie | nistrativi noraidito pieteiki<br>ek sütīta informācija iesne | Pieejamie konteksti                          |
| ۹           |                                                     |    | 2) Zinātnis             | skajās i          | nstitūcijās akadēmiskajo                                 | os amatos ievēle'to persor                                   | <b>A</b>                                     |
| ۸           |                                                     |    | automātis               | ki reķin          | ot to no ievēlēšanas dat                                 | uma.                                                         | <b></b>                                      |
| <b>A</b> == |                                                     |    | 3) izveido              | ta iespē          | ēja NZDIS iesniegt Valst                                 | s pētījumu programmu Sa                                      | a <sup>1</sup> 🚨                             |
| e           |                                                     |    | 4) Novērs               | ta sistē          | mā ir konstatētā problēn                                 | na ar jaunu projektu pievi                                   | e Profils Beigt darbu                        |
|             |                                                     |    | 5) izveido              | ta meto           | de. ar kuru var pievieno                                 | t Excel/TSV datnes veidā                                     | zinātniskā personāla slodzi.                 |

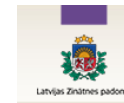

+ Pievienot jaunu projektu Mani projekti Profila datu labošana Instrukcijas Paraksttiesīgajiem

Mani projekti

Uzmanību! Projektus var iesniegt līdz <u>30.06.2020</u>

| Rādīt | 10 👻 ierakstus lappusē   |                             | Filtrēt                          |                                |
|-------|--------------------------|-----------------------------|----------------------------------|--------------------------------|
| #     | Projekta nosaukums     ≎ | Projekta nosaukums<br>(eng) | Projekta<br>numurs / ≎<br>Number | Projekta<br>status /<br>Status |
| 1.    | Testa projekts           | Testa projekts              | Izp-2019/1-0111                  | Apstiprināt                    |

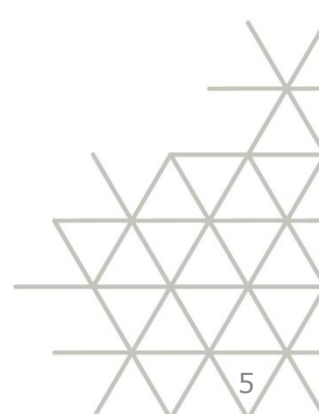

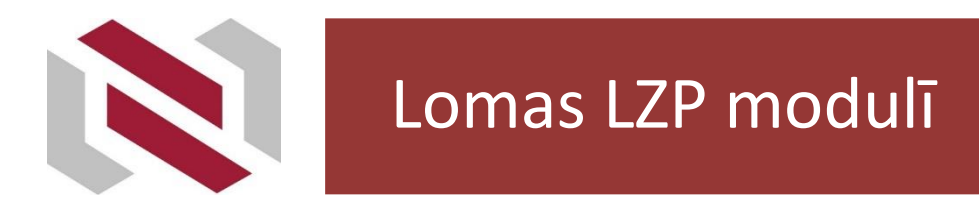

Projekta kontaktpersona –izveido projekta pieteikumu un nosūta to saskaņošanai projekta vadītājam.

Projekta vadītājs:

- saskaņo projekta pieteikumu,
- iesniedz projekta pieteikumu institūcijas (iesniedzēja) paraksttiesigo izskatīšanai.

Institūcija (iesniedzējs) – apstiprina (iesniedz) projekta pieteikumu izvērtēšanai.

### Jābūt NZDIS lietotāja tiesībām!!!

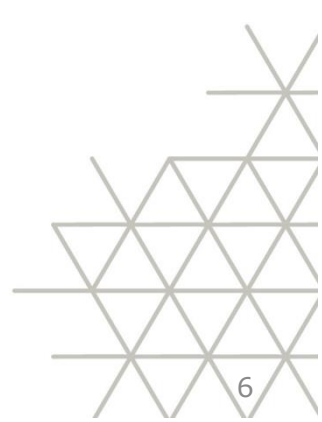

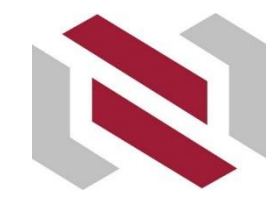

# Projekta pieteikuma iesniegšana informācijas sistēmā – jauna projekta pieteikuma izveide

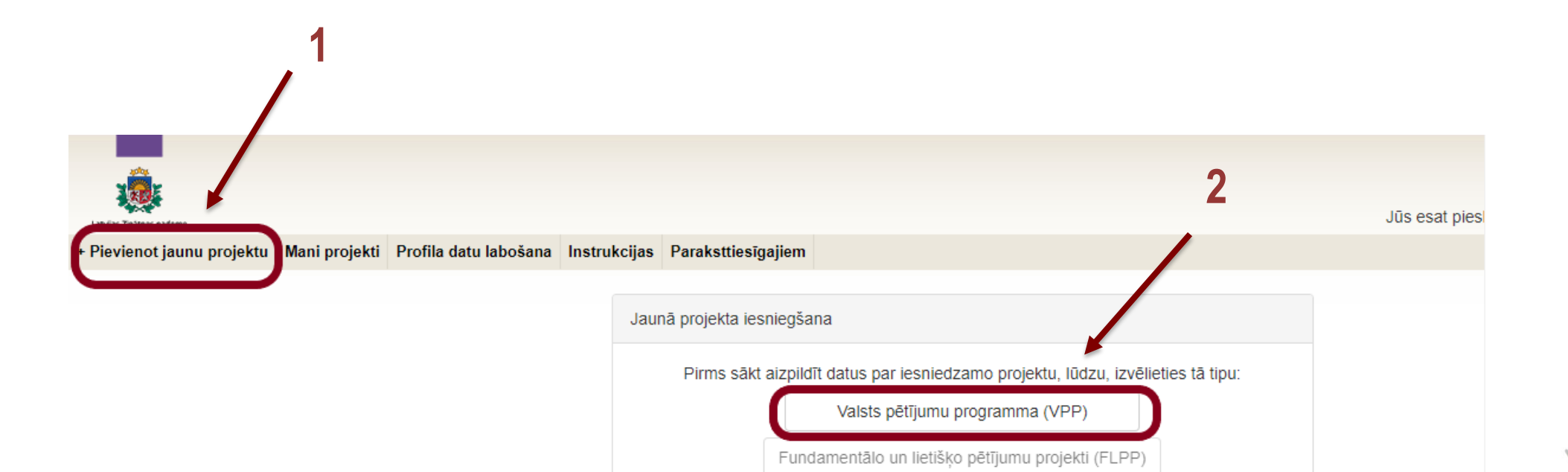

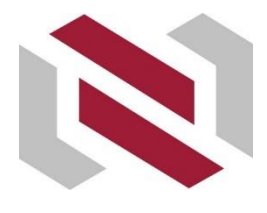

Projekta pieteikuma iesniegšana informācijas sistēmā – Vispārīgā informācija (1)

Pēc datu lauku

«Projekta iesniedzējs»,

«Projekta kontaktpersona»,

«Projekta sadarbības partneris - zinātniskā institūcija»,

«Projekta sadarbības partneris - valsts institūcija»,

«Projekta vadītājs»,

«Zinātnes nozare»,

«Prioritārais virziens zinātnē»,

«Viedās specializācijas joma»,

«Projekta tematiskais uzdevums»,

«Pētniecības veids»,

«Īstenošanas periods (mēnešos)»

aizpildīšanas un saglabāšanas tos labot nebūs iespējams!

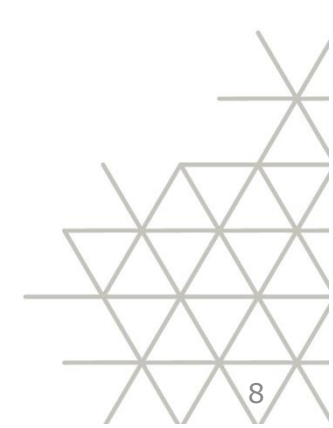

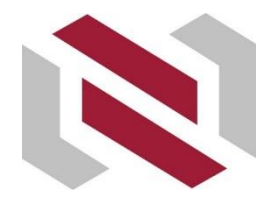

# Projekta pieteikuma iesniegšana informācijas sistēmā – Vispārīgā informācija (2)

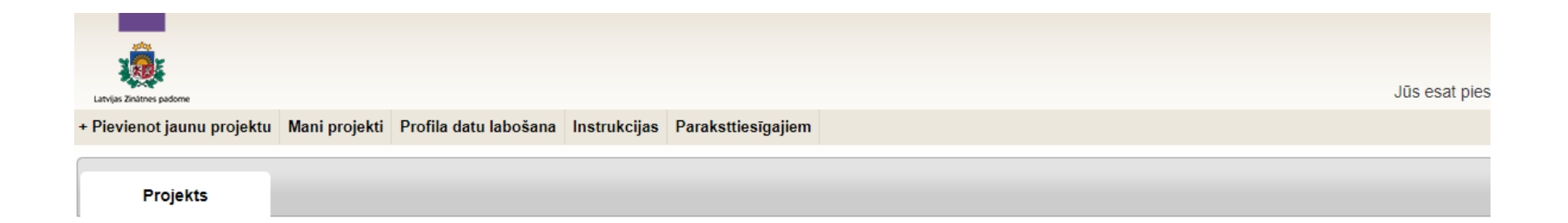

#### Valsts pētījumu programma (VPP) - Vispārīgā informācija

| Uzsaukums*                | Izvēlieties uzsaukumu                                                                                                    |
|---------------------------|----------------------------------------------------------------------------------------------------|
|                           | Izvēlieties uzsaukumu<br>Augstas enerģijas fizika un paātrinātāju tehnoloģijas (VPP-IZM-CERN-2020/1)<br>Humanitāro zinātņu digitālie resursi (VPP-IZM-DH-2020/1) |
|                           | Covid-19 seku mazināšanai (VPP-COVID-2020/1)                                                                                                    |
| Projekta nosaukums (LV)*  |                                                                                                    |
|                           |                                                                                                    |
| Projekta nosaukums (ENG)* |                                                                                                    |
|                           |                                                                                                    |
|                           |                                                                                                    |

9

Pēc šī lauka aizpildīšanas un saglabāšanas nebūs iespējams veikt labojumus!

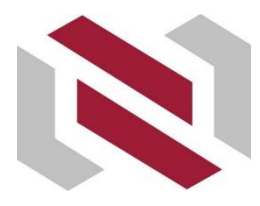

Projekta pieteikuma iesniegšana informācijas sistēmā – Vispārīgā informācija (3) – projekta vadītāja pievienošana

#### Pievienot reģistrētu projekta vadītāju – atlasa pēc vārda, uzvārda un e-pasta.

| Pēc šī lauka aizpildīšanas un sagla         | saglabāšanas nebūs iespējams veikt labojumus! |  |  |  |
|---------------------------------------------|-----------------------------------------------|--|--|--|
| Pievienot reģistrētu projekta<br>vadītāju*  | Atlasīt lietotāju                             |  |  |  |
| Pievienot nereģistrētu projekta<br>vadītāju | Pievienot jaunu Projekta vadītāju             |  |  |  |

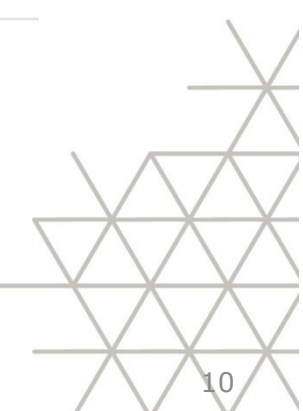

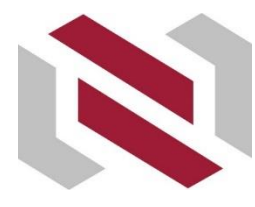

Projekta pieteikuma iesniegšana informācijas sistēmā – Vispārīgā informācija (4) – projekta vadītāja pievienošana

#### Pievienot nereģistrētu projekta vadītāju.

| Pievienot reģistrētu projekta<br>vadītāju*  | Atlasīt lietotāju                          |
|---------------------------------------------|--------------------------------------------|
| Pievienot nereģistrētu projekta<br>vadītāju | Pievienot jaunu Projekta vadītāju          |
|                                             |                                            |
| Pēc šī lauka aizpildīšanas un sagl          | labāšanas nebūs iespējams veikt labojumus! |
| Jaunā vadītāja vārds*                       |                                            |
| Jaunā vadītāja uzvārds*                     |                                            |
| iaunā vadītāja personas kods*               |                                            |
| Jaunā vadītāja e-pasts*                     |                                            |
|                                             |                                            |

Projekta vadītāja pievienošana (reģistrēšana) šeit nenozīmē ka projekta vadītājam tagad ir NZDIS lietotāja tiesības!!!

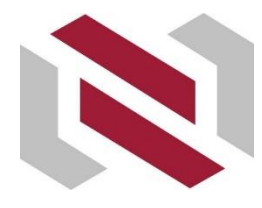

Projekta pieteikuma iesniegšana informācijas sistēmā – Vispārīgā informācija (5) – tematiskā uzdevuma pievienošana

| Pēc šī lauka aizpildīšanas un sa                                                                            | glabāšanas ne | ebūs iespējams veikt labojumus!                                                                                                    |
|----------------------------------------------------------------------------------------------------|---------------|----------------------------------------------------------------------------------------------------|
| Projekta mērķis (LV)<br>(ne vairāk kā 250 rakstu zīmes)*                                                    |               |                                                                                                    |
| Projekta mērķis (ENG)<br>(ne vairāk kā 250 rakstu zīmes)*                                                   |               |                                                                                                    |
| Projekta tematiskais                                                                                        | Pievienot     | Lūdzu izvēlēties temātisko uzdevumu                                                                                                    |
| uzdevums*                                                                                                   |               | Lūdzu izvēlēties temātisko uzdevumu<br>6.1. monitorēt un prognozēt Covid-19 izplatību un to ietekmējošos faktorus Latvijā, izmantojot epidemioloģisko informāciju, molekulāros                                                                                                    |
| Pamatojums programmas<br>uzdevuma izvēlei (LV)<br>(ne vairāk kā 250 rakstu zīmes)*<br>Pamatojums programmas |               | 6.2. veidot Covid-19 pacientu bioloģiskā materiāla un paraugsaistīto datu biobanku, veikt standartizētu visu paraugu analīzi, lai noskaid<br>6.3. noskaidrot sociāli demogrāfiskos, klīniskos, bioķīmiskos, molekulāros un imunoloģiskos faktorus, kas ietekmē cilvēku uzņēmību pre<br>6.4. izstrādāt jaunus ārstniecības līdzekļus un vakcīnas, tai skaitā piemērojot esošos medikamentus Covid-19 un tās izraisīto komplikāc<br>6.5. veikt sabiedrības veselības, tai skaitā sabiedrības sociāli psiholoģisko aspektu, izpēti, lai noskaidrotu iedzīvotāju un noteiktu sabiec<br>6.6. izvērtēt optimālās izmantojamās tehnoloģijas cilvēku drošības palielināšanai epidēmijas laikā un izstrādāt kustības monitoringa un<br>6.7. veikt pētījumus par optimālām infekciju izplatīšanās ātrās noteikšanas metodēm, individuāliem un kolektīviem aizsardzības līdzekļi |
| uzdevuma izvēlei(ENG)<br>(ne vairāk kā 250 rakstu zīmes)*                                                   |               | 6.8. veikt pētījumus, kā arī attīstīt un izstrādāt risinājumus: 6.8.1. optimālajām attālināto pakalpojumu nodrošināšanas pieejām galvenaj<br>6.9. veikt pētījumus un izstrādāt risinājumus Latvijas ekonomikas noturībai pret pandēmijas izraisīto krīzi un pēckrīzes attīstības iespējā<br>6.10. īstenot pētījumus, attīstīt un izstrādāt risinājumus: 6.10.1. veicot Latvijas sabiedrības uzvedības modeļu, vērtību transformācijas, s                                                                                                    |

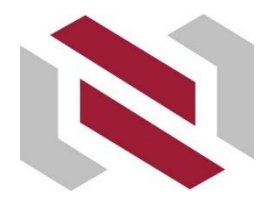

Projekta pieteikuma iesniegšana informācijas sistēmā – Vispārīgā informācija (4) – tematiskā uzdevuma pievienošana

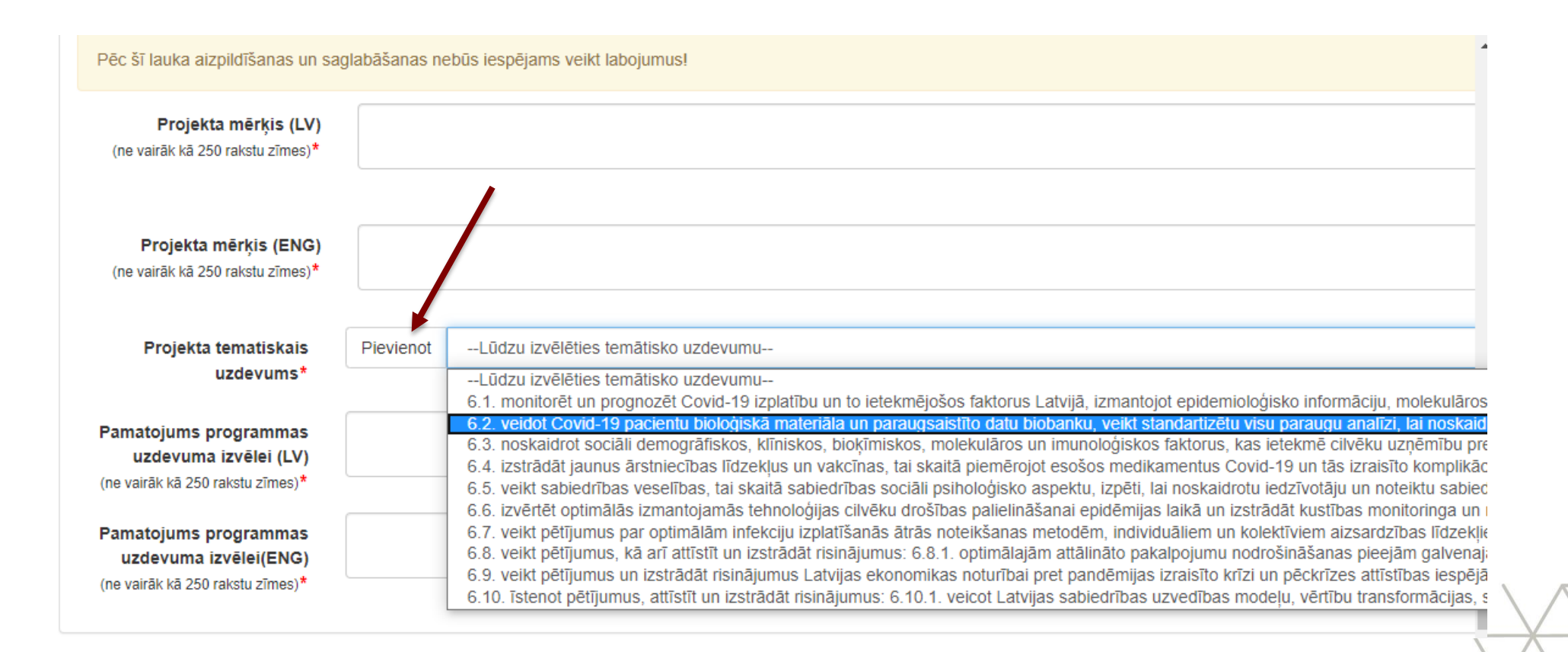

13

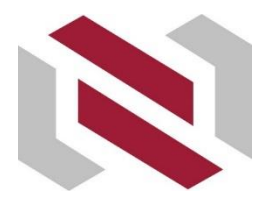

# Projekta pieteikuma iesniegšana informācijas sistēmā – Vispārīgā informācija (5)

#### Pēc sadaļas «Vispārīgā informācija» aizpildīšanas un saglabāšanas projekta pieteikumam tiks piešķirts numurs VPP-COVID-2020/1-XXXX

kuru jāizmanto aizpildot institūciju apliecinājumus (projekta pieteikuma D, E, F daļas).

| ~                                                                                                    |               |              |                              |                                                        |                                |
|----------------------------------------------------------------------------------------------------|---------------|--------------|------------------------------|--------------------------------------------------------|--------------------------------|
| 1                                                                                                    |               |              |                              |                                                        |                                |
| Latvijas Zinātnes padome                                                                                                    |               |              |                              |                                                        |                                |
| Pievienot jaunu projektu                                                                                                    | Mani projekti | Profila datu | labošana                     | Instrukcijas                                           | Parakstties                    |
|                                                                                                    |               |              |                              |                                                        |                                |
|                                                                                                    |               |              |                              |                                                        |                                |
| Projekts                                                                                                    |               |              |                              |                                                        |                                |
| COVID-19/COVID-19 (Nr. V                                                                                                    | /PP-COVID-202 | 0/1-0003)    |                              |                                                        |                                |
|                                                                                                    |               |              |                              |                                                        |                                |
|                                                                                                    |               |              |                              |                                                        |                                |
| Projekta dati                                                                                                    |               |              | Labot                        |                                                        |                                |
| Projekta dati<br>Vispārīgā informācija                                                                                                    |               | [            | Labot                        |                                                        |                                |
| Projekta dati<br>Vispārīgā informācija<br>Zinātniskā grupa                                                                                                    |               | Vis          | Labot<br>pārīgā              | informācija                                            | a                              |
| Projekta dati<br>Vispārīgā informācija<br>Zinātniskā grupa<br>Projekta rezultāti                                                                                     |               | Vis          | Labot<br>pārīgā              | informācija                                            | a                              |
| Projekta dati<br>Vispārīgā informācija<br>Zinātniskā grupa<br>Projekta rezultāti<br>Projetka budžets                                                                 |               | Vis          | Labot<br><b>pārīgā</b>       | <b>informācij</b> a<br>Projekta nos                    | a<br>aukums (LV)               |
| Projekta dati<br>Vispārīgā informācija<br>Zinātniskā grupa<br>Projekta rezultāti<br>Projetka budžets<br>Projekta apraksts                                            |               | Vis          | Labot<br>pārīgā              | <b>informācija</b><br>Projekta nos                     | a<br>aukums (LV)'              |
| Projekta dati<br>Vispārīgā informācija<br>Zinātniskā grupa<br>Projekta rezultāti<br>Projekta budžets<br>Projekta apraksts<br>Projekta laika grafiks                  |               | Vis          | Labot<br>p <b>ārīgā</b><br>F | <b>informācij</b> a<br>Projekta nos<br>Projekta nosaul | a<br>aukums (LV)<br>kums (ENG) |
| Projekta dati<br>Vispārīgā informācija<br>Zinātniskā grupa<br>Projekta rezultāti<br>Projetka budžets<br>Projekta apraksts<br>Projekta laika grafiks<br>Dokumentācija |               | Vis          | Labot<br>p <b>ārīgā</b><br>F | <b>informācij</b> a<br>Projekta nos<br>Projekta nosaul | a<br>aukums (LV)<br>kums (ENG) |

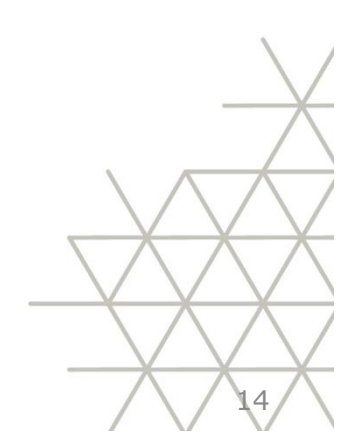

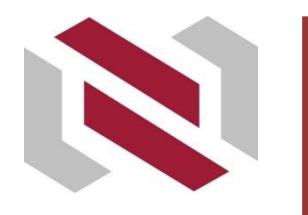

## Projekta pieteikuma iesniegšana informācijas sistēmā – Zinātniskā grupa

Sadaļā «Zinātniskā grupa» augšupielādē projekta vadītāja un galveno izpildītāju CV (PDF datnes formātā).

levada projekta zinātniskās grupas dalībnieku slodzes.

| Projekts                             |                   |                                                              |
|--------------------------------------|-------------------|--------------------------------------------------------------|
| COVID-19/COVID-19 (Nr. VPP-COVID-202 | 0/1-0003)         |                                                              |
|                                      |                   |                                                              |
| Projekta dati                        | Apskatīt/lesniegt |                                                              |
| Vispārīgā informācija                |                   |                                                              |
| Zinātniskā grupa                     | Zinātniskā grupa  |                                                              |
| Projekta rezultāti                   |                   |                                                              |
| Projetka budžets                     | Vērdet            |                                                              |
| Projekta apraksts                    | varos"            |                                                              |
| Projekta laika grafiks               | Uzvārds*          |                                                              |
| Dokumentācija                        |                   |                                                              |
| Zinātniskie pārskati                 | Loma*             | Lūdzu izvēlēties lomu                                        |
|                                      |                   | Lūdzu izvēlēties lomu                                        |
|                                      | Institūcija *     | Galvenais izpildītājs                                        |
|                                      |                   | Izpildītājs<br>Izpildītājs studējošais un jaunais zinātnieks |
|                                      |                   | Izpilultajs studejosais un jaunais zinatneks                 |
|                                      | Disvignet igunu   |                                                              |
|                                      | Plevienot jaditu  |                                                              |
|                                      |                   |                                                              |

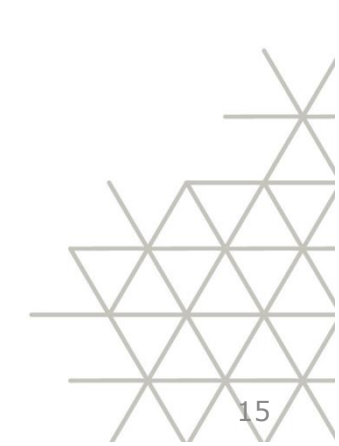

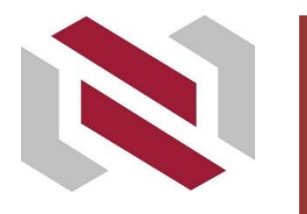

## Projekta pieteikuma iesniegšana informācijas sistēmā – Zinātniskā grupa

Sadaļā «Zinātniskā grupa» augšupielādē projekta vadītāja un galveno izpildītāju CV (PDF datnes formātā). Ievada projekta zinātniskās grupas dalībnieku slodzes.

| Projekts                               |                   |                                               | Plevienot jaunu                                                                    |                     |                         |                                            |                                             |
|----------------------------------------|-------------------|-----------------------------------------------|------------------------------------------------------------------------------------|---------------------|-------------------------|--------------------------------------------|---------------------------------------------|
| COVID-19/COVID-19 (Nr. VPP-COVID-2020) | /1-0003)          |                                               |                                                                                    |                     |                         |                                            |                                             |
| Projekta dati                          | Apskatīt/lesniegt |                                               | levērot!<br>Falla izmērs nevar būt lielāks par 10MB. Atļautie falla formāti - pdf. | ŧ.                  |                         |                                            |                                             |
| Vispārīgā informācija                  |                   |                                               | Ludzu, izmantojiet CV veidlapas. Veidlapas ir pieėjami seit: CV_LV                 | V.docx, CV_ENG.docx |                         |                                            |                                             |
| Zinātniskā grupa                       | Zinatniška grupa  |                                               |                                                                                    |                     |                         |                                            |                                             |
| Projekta rezultāti                     |                   |                                               |                                                                                    |                     |                         |                                            |                                             |
| Projetka budžets                       | Vārde*            |                                               |                                                                                    | Vārds, uzvārds      | Slodze PLE<br>(1.gads)* | CV(LV)                                     | CV(ENG)*                                    |
| Projekta apraksts                      | Valus             |                                               | Proiekta vadītāis                                                                  |                     |                         |                                            |                                             |
| Projekta laika grafiks                 | Uzvārds*          |                                               |                                                                                    |                     |                         |                                            |                                             |
| Dokumentācija                          |                   |                                               |                                                                                    |                     |                         |                                            |                                             |
| Zinātniskie pārskati                   | Loma*             | Lūdzu izvēlēties lomu                         |                                                                                    | Jeļena              |                         | Izvēlēties failu Nav izvēlēts neviens fail | Izvēlēties failu Nav izvēlēts neviens fails |
|                                        |                   | Lūdzu izvēlēties lomu                         |                                                                                    | Blazarene           | L                       | Fails nav plevienots                       | Fails nav pievienots                        |
|                                        | Institūcija *     | Galvenais izpliolītajs<br>Izpildītājs         | Izpildītājs studējošais un jaunais<br>zinātnieks                                   |                     |                         |                                            |                                             |
|                                        |                   | Izpildītājs studējošais un jaunais zinātnieks |                                                                                    |                     |                         |                                            |                                             |
|                                        | Disvignet jaunu   |                                               |                                                                                    |                     |                         |                                            |                                             |
|                                        |                   |                                               |                                                                                    |                     |                         |                                            |                                             |
|                                        |                   |                                               |                                                                                    |                     |                         |                                            |                                             |
|                                        |                   |                                               |                                                                                    |                     |                         |                                            |                                             |

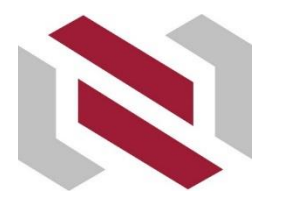

Proje Proje Proje Doku

# Projekta pieteikuma iesniegšana informācijas sistēmā – Projekta rezultāti

Norāda atbilstošā rezultāta skaitlisko vērtību.

Rezultātam «Citi pētniecības specifikai atbilstoši projekta rezultāti (tai skaitā dati), kas papildina iepriekšminētos» var norādīt gan skaitlisko vērtību, gan papildus aprakstošo informāciju (latviešu un angļu valodā).

| dati              | Anskatīt/Jesni | the second second second second second second second second second second second second second second second se                                                                                 |            |                             |
|-------------------|----------------|----------------------------------------------------------------------------------------------------|------------|-----------------------------|
| formācija         | - ipokado icom |                                                                                                    |            |                             |
| Irupa             | Projekta       | ezuitati                                                                                                    |            |                             |
| zultāti           |                |                                                                                                    | S          | kaits                       |
| udžets<br>vrakete | Nr.<br>p.k.    | Rezultata veids                                                                                                    | Vidusposms | Noslēgums (t.sk. vidusposms |
| ika grafiks       | 1.             | Oriģināli zinātniskie raksti, kas publicēti žurnālos vai konferenču rakstu krājumos, kuru cilēšanas indekss sasniedz vismaz 50 procentus<br>no pozares vidējā cilsēsanas indeksa                |            |                             |
| acija<br>Pārskati | 2.             | Oriģināli zinātniskie raksti, kas publicēti Web of Science vai SCOPUS (A vai B) datubāzēs iekļautajos žurnālos vai konferenču rakstu                                                            |            |                             |
|                   | 3.             | Krajumos<br>Tehnoloģiju tiesības                                                                                                    |            |                             |
|                   | 4.             | Intelektuälä Tpašuma licences līgumi                                                                                                    |            |                             |
|                   | 5.             | Ziņojumi par rīcībpolitikas leteikumiem un rīcībpolitiku letekmi;                                                                                                    |            |                             |
|                   | 6.             | Sekmīgi nokārtots maģistra valsts (gala) pārbaudījums un noteiktā kārtībā aizstāvēts promocijas darbs, ievērojot programmas mērķi un uzdevumus                                                  |            |                             |
|                   | 7.             | Citi pētniecības specifikai atbilstoši projekta rezultāti (tai skaitā dati), kas paplidina MK 04.09.2018. noteikumu Nr. 560 12.1., 12.2., 12.9., 12.4. vai 12.6. apakšpunktā minētos rezultātus |            |                             |

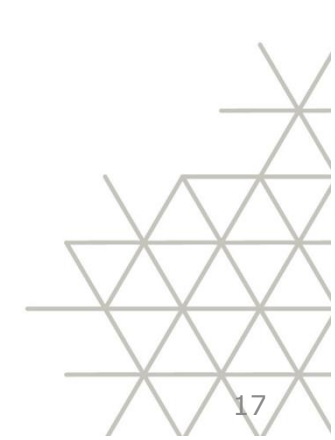

### P b

## Projekta pieteikuma iesniegšana informācijas sistēmā – Projekta budžets

Izmaksas norāda veselos skaitļos.

Projektā iesaistītā personāla kopēja noslodze PLE aizpildās automātiski pēc atbilstošo datu ievades sadaļā «Zinātniskā grupa».

Netiešās attiecināmās izmaksas (25 % no tiešo attiecināmo izmaksu kopsummas) – aprēķinās automātiski pēc tiešo attiecināmo izmaksu ievades.

| ievienot jaunu projektu Mani projekti P | rofila datu labošana Instrukcijas Paraks         | ttiesīgajiem                                                                                                    |               |                           |  |
|-----------------------------------------|--------------------------------------------------|----------------------------------------------------------------------------------------------------|---------------|---------------------------|--|
| OVID-19/COVID-19 (Nr. VPP-COVID-202     | 20/1-0003)                                       |                                                                                                    |               | Projekta statuss: Saglaba |  |
|                                         |                                                  |                                                                                                    |               |                           |  |
| rojekta dati                            | Labot                                            |                                                                                                    |               |                           |  |
| spārīgā intormācija                     | Projetka budžets                                 |                                                                                                    |               |                           |  |
| natniska grupa                          | Latvijas Biomedicīnas pētījumu u                 | n studiju cantre                                                                                                    |               |                           |  |
| ojekta rezultati                        | Latrijas Biolineuronias pergunnu un suugiu cenus |                                                                                                    |               |                           |  |
| ojetka budzets                          | Nr.                                              | ENN/ Izmasu Veios<br>Ministru kabineta 2018. gada 4.septembra noteikumi Nr.560 "Valsts pētījumu programmu projektu<br>īstenošana" (turpmāk — MK noteikumi) | izmaksu summa |                           |  |
| ojekta apraksts                         | p.ĸ                                              |                                                                                                    | 1.gads        | Kopā                      |  |
| ojeku laika granks                      | Tiešās attiecināmās izmaksas                     | Tiešās attiecināmās izmaksas                                                                                                    |               | 0                         |  |
| nätniskie pärskati                      | 1.                                               | 1000/ Atlīdzība, t sk. darba devēja sociālās apdrošināšanas obligātās iemaksas, atbilstoši MK noteikumu<br>14.1.2. apakšpunktam                            | 0             | 0                         |  |
|                                         |                                                  | Projektā ieskaitītā personāla kopēja noslodze PLE                                                                                                    | -             | 0.00                      |  |
|                                         |                                                  | t.sk. studějošo kopěja noslodze PLE                                                                                                    |               | 0.00                      |  |
|                                         | 2.                                               | 2100 / Komandējumu izdevumi, atbilstoši MK noteikumu 14.1.3. apakšpunktam                                                                                  | 0             | 0                         |  |
|                                         | 3.                                               | 5200 / Pamatlīdzekļi un nemateriālie aktīvi atbilstoši MK noteikumu 14. <sup>1</sup> 1.2. apakšpunktam                                                     | 0             | 0                         |  |
|                                         | 4.                                               | 2300 / Inventāra, instrumentu un materiālu iegādes izmaksas un piegādes izmaksas, atbilstoši MK noteikumu 14.1.5. apakšpunktam                             | 0             | 0                         |  |
|                                         | 5.                                               | Citas projekta īstenošanai nepieciešamās izmaksas, t.sk.:                                                                                                  | 0             | 0                         |  |
|                                         | 5.1.                                             | 2200 / Ārējo pakalpojumu izmaksas, atbilstoši MK noteikumu 14.1.6.1. apakšpunktam                                                                          | 0             | 0                         |  |
|                                         | 5.2.                                             | 2200 / Informācijas un publicitātes pasākumu izmaksas, atbilstoši MK noteikumu 14.1.6.2. apakšpunktam                                                      | 0             | 0                         |  |
|                                         | 5.3.                                             | 2200/ Finanšu pakalpojumu izmaksas, atbilstoši MK noteikumu 14.1.6.3. apakšpunktam                                                                         | 0             | 0                         |  |
|                                         | Netiešās attiecināmās izmaksas (2                | 15% no tiešo attiecināmo izmaksu kopsummas), atbilstoši MK noteikumu 14.2. apakšpunktam                                                                    | 0             | 0                         |  |
|                                         | Kopā (tiešās (1., 2., 3., 4., 5 ) + ne           | tiešās (6) attiecināmās izmaksas):                                                                                                    | 0             | 0                         |  |

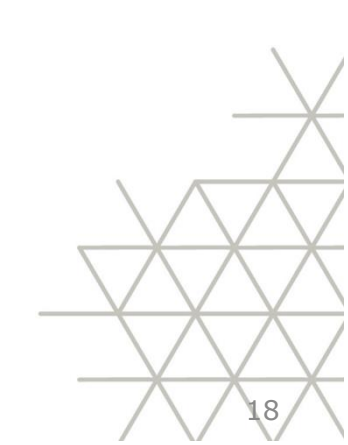

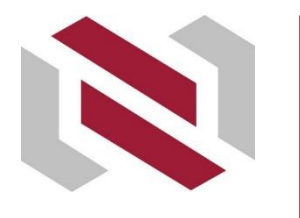

## Projekta pieteikuma iesniegšana informācijas sistēmā – Projekta apraksts

Sadāļā «Projekta apraksts» augšupielādē projekta pieteikuma B daļu "Projekta apraksts" (PDF datnes formātā).

| Projekts                              |                                                                                              |  |  |
|---------------------------------------|----------------------------------------------------------------------------------------------|--|--|
| COVID-19/COVID-19 (Nr. VPP-COVID-2020 | )/1-0003)                                                                                    |  |  |
|                                       |                                                                                              |  |  |
| Projekta dati                         | Apskatīt/lesniegt                                                                            |  |  |
| Vispārīgā informācija                 |                                                                                              |  |  |
| Zinātniskā grupa                      | Projekta apraksts                                                                            |  |  |
| Projekta rezultāti                    | lovāroti                                                                                     |  |  |
| Projetka budžets                      | Faila izmērs nevar būt lielāks par <b>10MB</b> . Atlautie faila formāti - <b>pdf</b> .       |  |  |
| Projekta apraksts                     | Projekta pieteikuma B daļas "Projekta apraksts" veidlapa pieejama šeit: LATVISKI ANGLISKI    |  |  |
| Projekta laika grafiks                |                                                                                              |  |  |
| Dokumentācija                         |                                                                                              |  |  |
| Zinātniskie pārskati                  | Izvēlēties failu Nav izvēlēts neviens fails                                                  |  |  |
|                                       | Projekta apraksts (LV) Fails nav pievienots                                                  |  |  |
|                                       | Projekta apraksts (ENG)* Izvēlēties failu Nav izvēlēts neviens fails<br>Fails nav pievienots |  |  |
|                                       | Saglabāt                                                                                     |  |  |

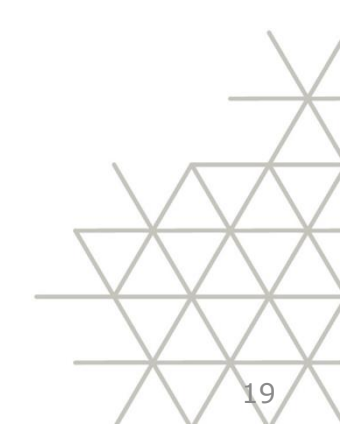

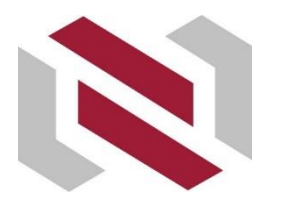

# Projekta pieteikuma iesniegšana informācijas sistēmā – Projekta laika grafiks

#### Aizpilda projekta laika grafiku katrai institūcijai.

#### Projekts COVID-19/COVID-19 (Nr. VPP-COVID-2020/1-0003) Projekt Projekta dati Apskatīt/lesniegt Vispārīgā informācija Projekta laika grafiks Zinātniskā grupa Projekta rezultāti Mēnesis Nr. Projetka budžets 2 3 5 6 4 p.k. Institūcija 1 Projekta apraksts Projekta laika grafiks 1. Dokumentācija Zinātniskie pārskati Saglabāt

20

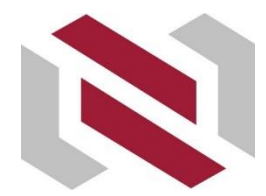

### Projekta pieteikuma iesniegšana informācijas sistēmā – Dokumentācija

Sadaļā «Dokumentācija» augšupielādē:

- Institūcijas/-u apliecinājumu/-us (Projekta pieteikuma D, E, F daļas);
- Institūcijas/-u apliecinājuma pielikumus (t.sk. projekta pieteikuma G daļu).

VPP «Covid – 19 seku mazināšanai» projekta pieteikuma H un I daļas nepievieno.

| Projekts            |                      |                                                                                 |                                                                                                    |                             |  |  |
|---------------------|----------------------|---------------------------------------------------------------------------------|----------------------------------------------------------------------------------------------------|-----------------------------|--|--|
| VID-19/COVID-19 (N  | Nr. VPP-COVID-2020/1 | 1-0003)                                                                         |                                                                                                    | Projekta statuss: Saglabāts |  |  |
| ojekta dati         |                      |                                                                                 |                                                                                                    |                             |  |  |
| arīgā informācija   |                      | Apskatit/lesnie                                                                 | gt.                                                                                                    |                             |  |  |
| itniskā grupa       |                      | Dokumen                                                                         | tācija                                                                                                    |                             |  |  |
| iekta rezultāti     |                      |                                                                                 |                                                                                                    |                             |  |  |
| ietka hudžets       |                      | Institūcijas/-u apliecinājums/-l (Projekta pieteikuma D, E, F daļas):           |                                                                                                    |                             |  |  |
| iekta apraksts      |                      |                                                                                 |                                                                                                    |                             |  |  |
| iekta laika grafiks |                      | levērot!                                                                        | levērot!                                                                                                    |                             |  |  |
| umentācija          |                      | Faila izme                                                                      | ĀS INSTITŪCIJAS                                                                                                    |                             |  |  |
| itniskie pārskati   |                      | APLIECINĀJUMS, PROJEKTA SADARBĪBAS PARTNERA – VALSTS INSTITŪCIJAS APLIECINĀJUMS |                                                                                                    |                             |  |  |
|                     |                      |                                                                                 | Latvijas Biomedicīnas pētījumu un studiju centrs* [Izvēlēties failu] Nav izvēlēts neviens fails<br>Fails nav pievienots                                        |                             |  |  |
|                     |                      | Institūcijas/-u apliecinājuma pielikumi (t.sk. projekta pieteikuma G daļa):     |                                                                                                    |                             |  |  |
|                     |                      | levērot!<br>Faila izmē<br>Projekta p                                            | irs nevar būt lielāks par <b>50MB</b> . Atļautie faila formāti <b>- zip.</b><br>ieteikuma G daļas "Finanšu apgrozījuma pārskata veidlapa" pieejama <b>ŠEIT</b> |                             |  |  |
|                     |                      |                                                                                 | Latvijas Biomedicīnas pētījumu un studiju centrs Izvēlēties failu. Nav izvēlēts neviens fails<br>Fails nav pievienots                                          |                             |  |  |
|                     |                      |                                                                                 |                                                                                                    |                             |  |  |

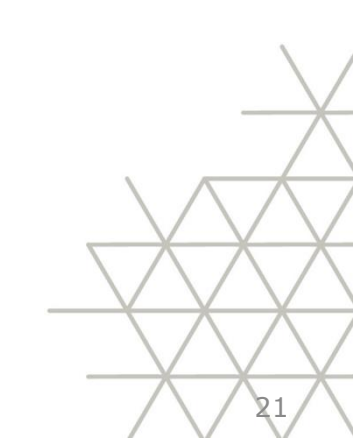

# Informācijas sistēma – Atgādinājumi par projekta pieteikuma iesniegšanu (1)

Pēc projekta iesnieguma aizpildīšanas projekta kontaktpersona nosūta to saskaņošanai projekta vadītājam.

| LZP COVID/LZP COVID (Nr. VPP-COV | VID-2020/1-0001)                              |                            |
|----------------------------------|-----------------------------------------------|----------------------------|
| Projekta dati                    | Labot                                         |                            |
| Vispārīgā informācija            | Zinātmiekā avrupa                             |                            |
| Zinātniskā grupa                 | Zinatniska grupa                              |                            |
| Projekta rezultāti               |                                               |                            |
| Projetka budžets                 |                                               |                            |
| Projekta apraksts                |                                               |                            |
| Projekta laika grafiks           |                                               |                            |
| Dokumentācija                    |                                               |                            |
| Zinātniskie pārskati             |                                               | N = - 0171 =               |
|                                  |                                               | Nosutit saskaņot vadītajam |
|                                  |                                               |                            |
|                                  | Izpildītājs studējošais un jaunais zinātnieks |                            |
|                                  |                                               |                            |
|                                  |                                               |                            |
|                                  |                                               |                            |
|                                  |                                               |                            |
|                                  |                                               |                            |
|                                  | Nosūtīt saskaņot vadītājam                    |                            |
|                                  |                                               |                            |
|                                  |                                               |                            |
|                                  |                                               |                            |
|                                  |                                               |                            |
|                                  |                                               |                            |
|                                  |                                               |                            |
|                                  |                                               |                            |

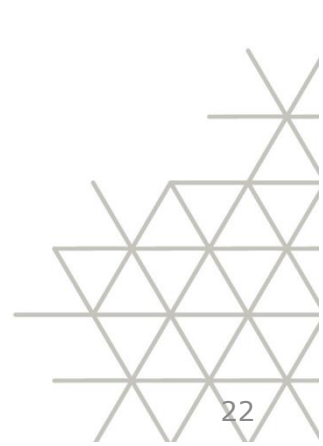

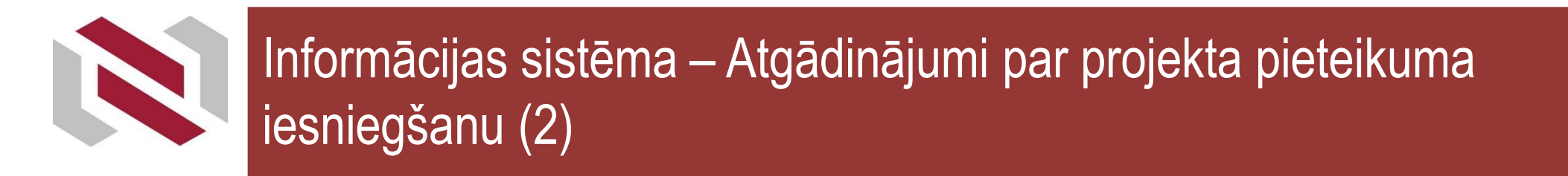

## Projekta vadītājs pārbauda projekta iesniegumu un iesniedz to institūcijas paraksttiesigo izskatīšanai.

23

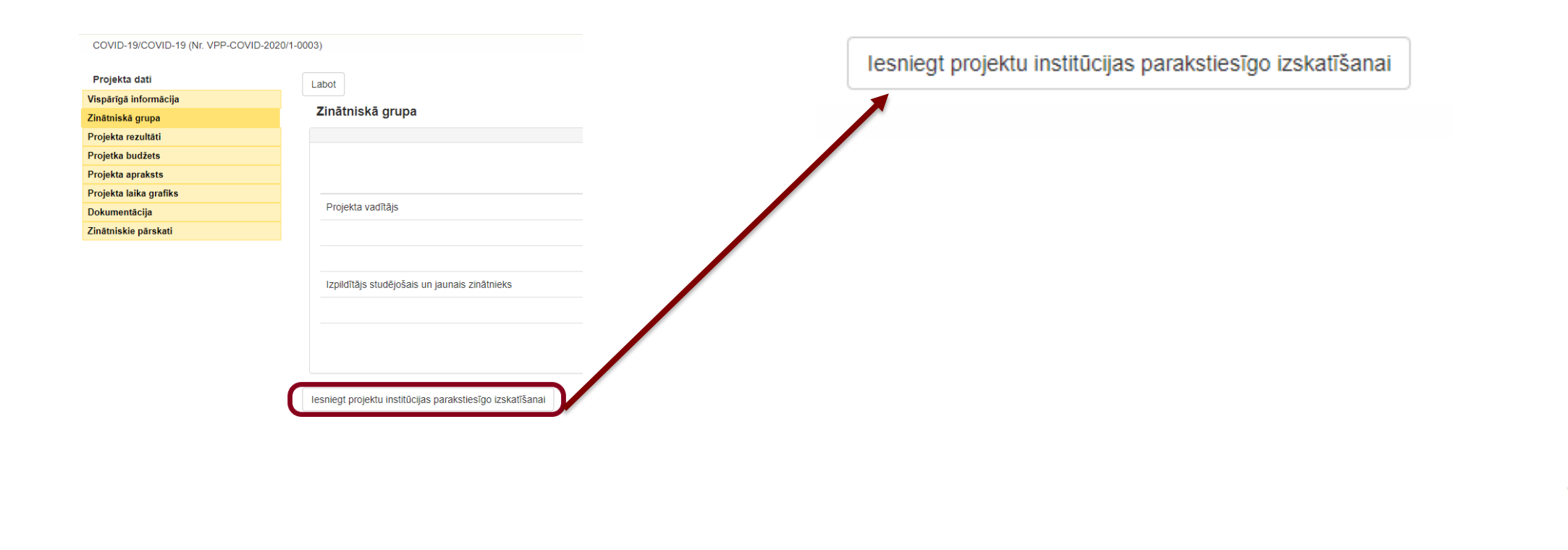

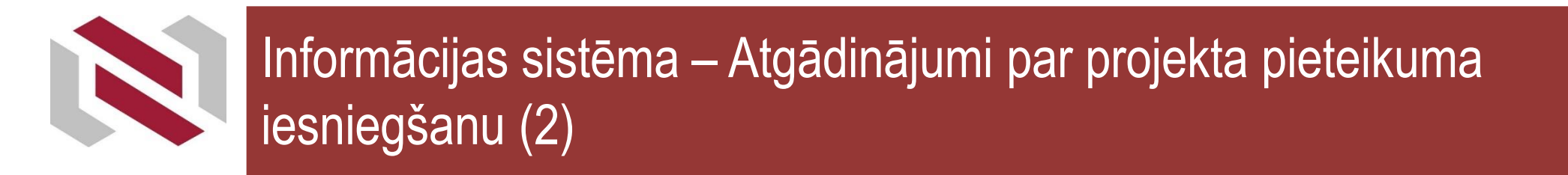

## Projekta vadītājs pārbauda projekta iesniegumu un iesniedz to institūcijas paraksttiesigo izskatīšanai.

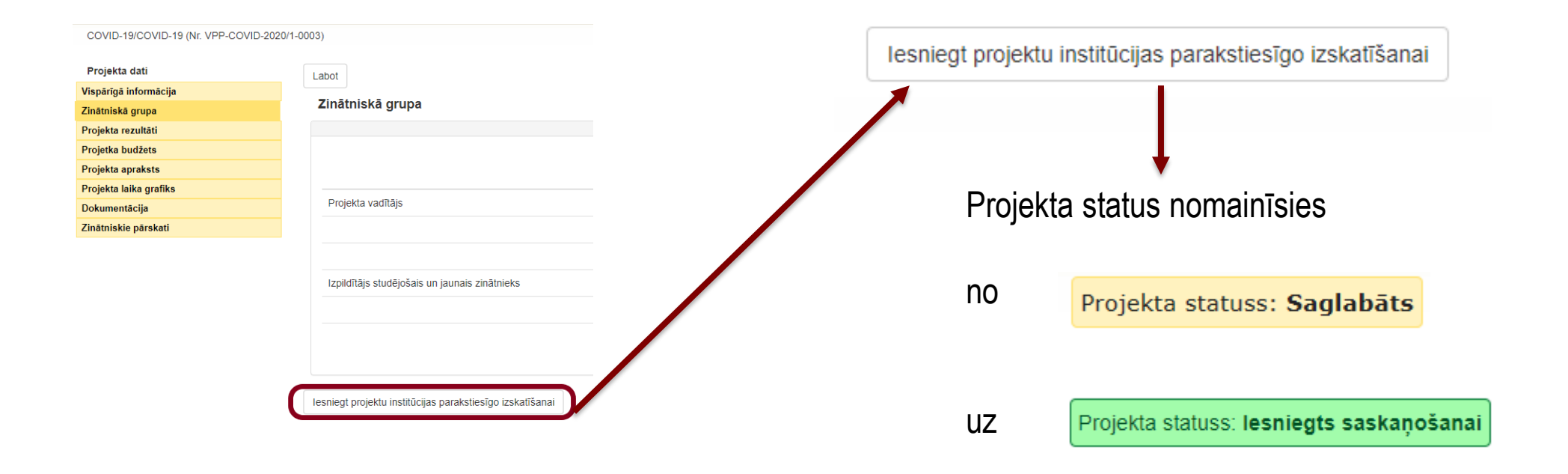

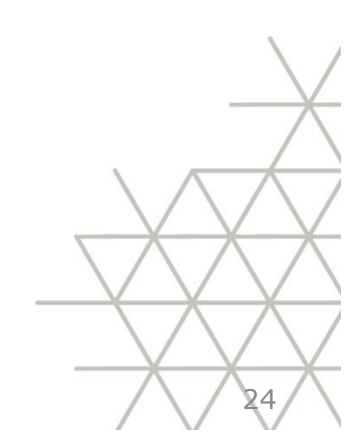

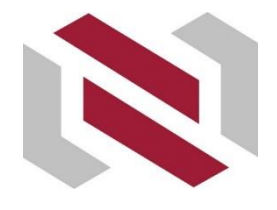

# Informācijas sistēma – Atgādinājumi par projekta pieteikuma iesniegšanu (3)

## Institūcija – projekta iesniedzējs apstiprina (iesniedz) projekta pieteikumu izvērtēšanai.

| evienot jaunu projektu Mani projektu pā<br>stitūta reģistrēto projektu pā | Profila datu labošana Instrukcijas Parakstties | sīgajiem                                        |                                                              | Jūs esat pieslēdzies |
|---------------------------------------------------------------------------|------------------------------------------------|-------------------------------------------------|--------------------------------------------------------------|----------------------|
| Projekti                                                                  |                                                |                                                 |                                                              |                      |
| Institūcijas Ioma<br>Projekta iesniedzējs                                 | Uzsaukums                                      | Projekta statuss F   V Iesniegts saskaņošanai V | Projekta nosaukums / numurs<br>Meklēt                        |                      |
| Projekta nosaukums                                                        | Projekta uzsaukums                             | Projekta statuss                                | Institūcijas Ioma                                            | Skatīt projektu      |
| Institūcija:                                                              |                                                | Projektu failu pievienošana (Institūcijas/-u    | i apliecinājuma pielikumi (t.sk. projekta pieteikuma F daļa) |                      |
| 🗌 1.ēna                                                                   | VPP-FM-2020/1                                  | lesniegts saskaņošanai                          | Projekta iesniedzējs                                         | Skatīt               |
| Apstiprināt Noraidīt                                                      |                                                |                                                 |                                                              |                      |

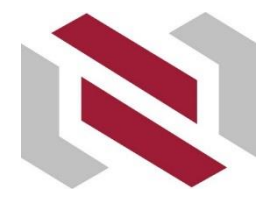

# Informācijas sistēma – Atgādinājumi par projekta pieteikuma iesniegšanu (4)

#### Pēc projekta iesniegšanas redzēsiet paziņojumu:

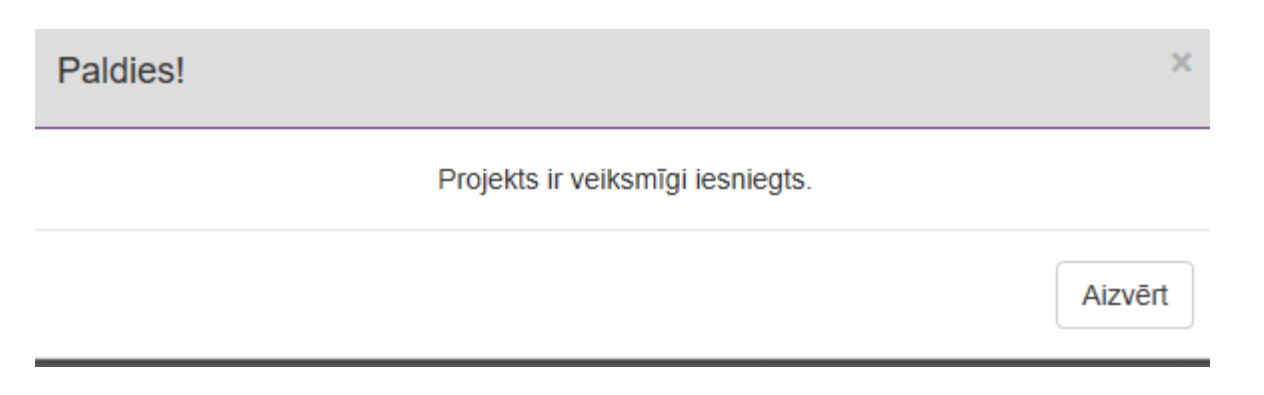

#### Projekta status nomainīsies

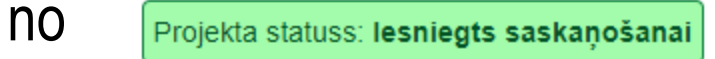

Projekta statuss: Iesniegts

UΖ

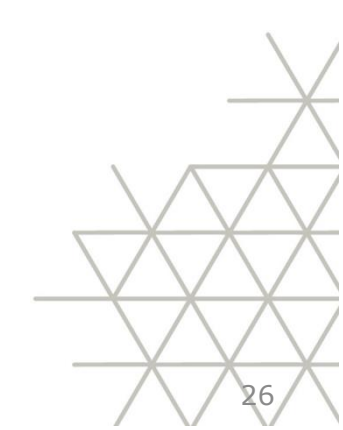

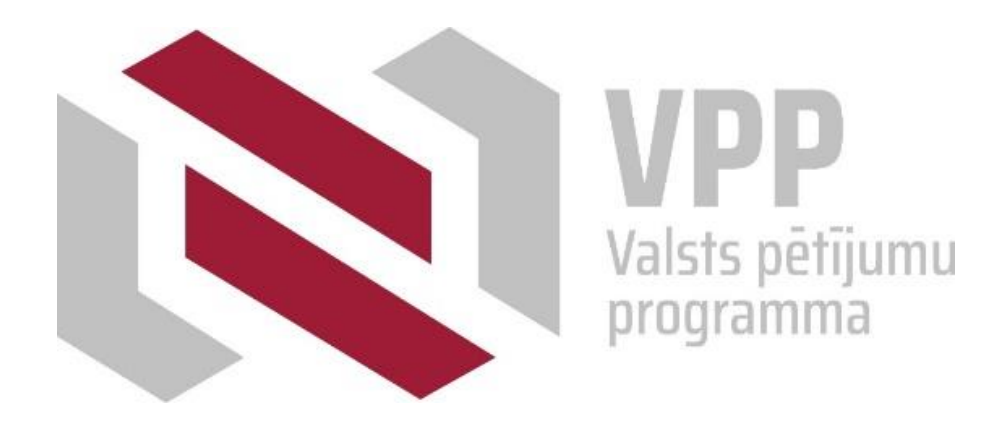

### **Paldies!**

Jautājumiem

Ingmārs Kreišmanis – par nolikumu un administratīvajiem jautājumiem <u>vpp@lzp.gov.lv</u> Jeļena Blazarene – par IS jelena.blazarene@lzp.gov.lv t. 26411662